# **POS-cash**

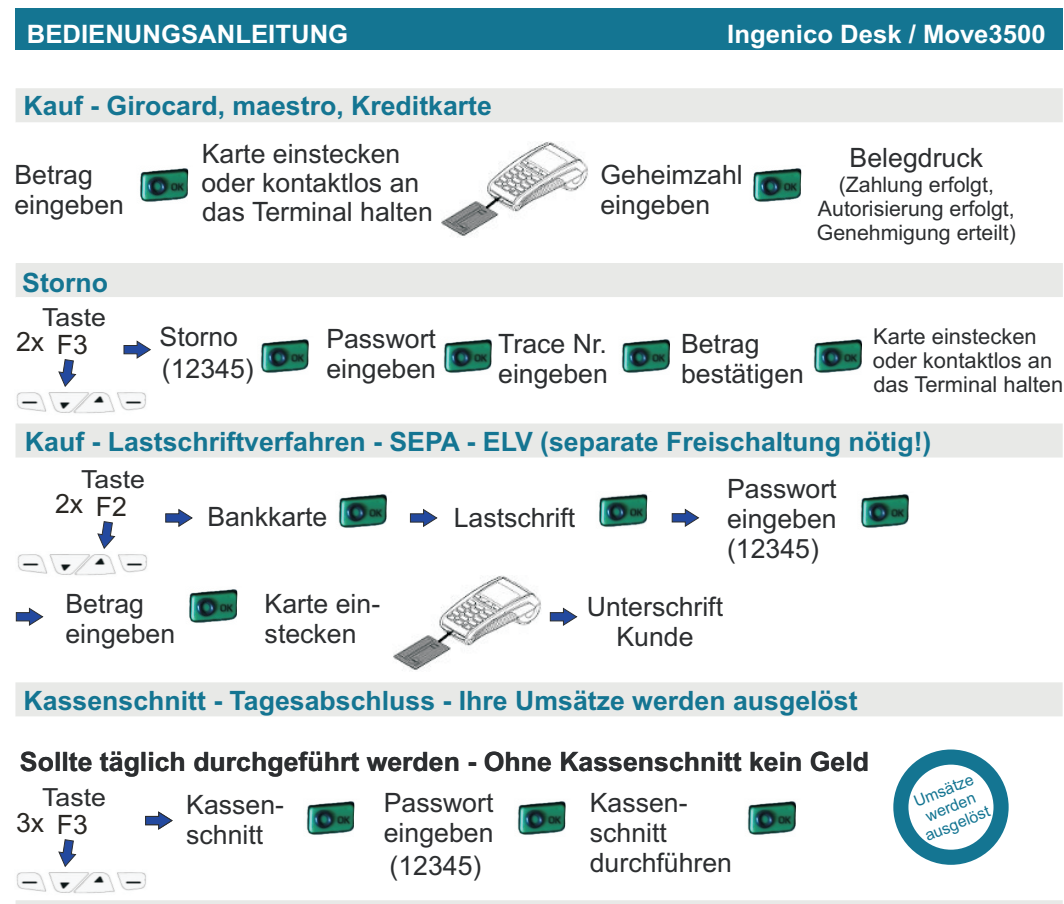

Power-Reset (Neustart) bei Stromkontakt - Ausschalten mobile iWL-Terminals

Durch einen Power - Reset wird das Terminal bei Kontakt zum Strom neugestartet. Damit können z.B. Verbindungsprobleme oder ähnliches behoben werden.

Power - Reset mit folgenderTastenkombination:

Durch gleichzeitiges drücken der gelben Clear-Taste & der Taste mit dem Punkt bis zum akustischen Signal.

Mobile Terminals werden durch diese Tastenkombination ausgeschaltet, wenn sie keinen Kontakt zur Ladestation haben.

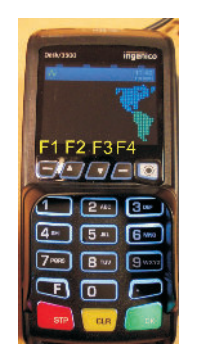

#### Hotline 035955 / 717925 Fragen? Probleme am Terminal? Bedarf an Zubehör?

## **POS-cash**

BEDIENUNGSANLEITUNG

### Ingenico Desk / Move 3500

#### Bonrollenwechsel - Achtung Thermopapier ist nur einseitig bedruckbar

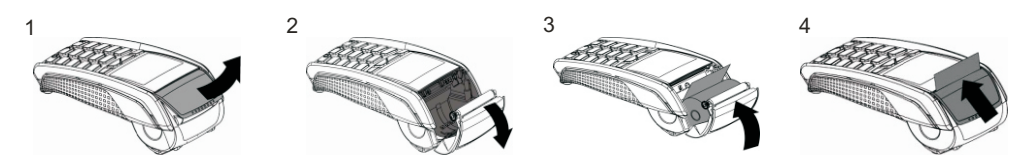

- 1. Öffnen Sie den Deckel, indem Sie die Entriegelung nach oben ziehen
- 2. Klappen Sie den Deckel nach hinten
- 3. Legen Sie die neue Papierrolle wie gezeigt ein
- 4. bei Unsicherheit kratzen Sie auf dem Papier Vorderseite wird leicht dunkel
- 5. Schließen Sie den Deckel, bis dieser hörbar einrastet

zusätzliche Belegkopie Zahlung - bis zum Kassenschnitt beliebig oft möglich

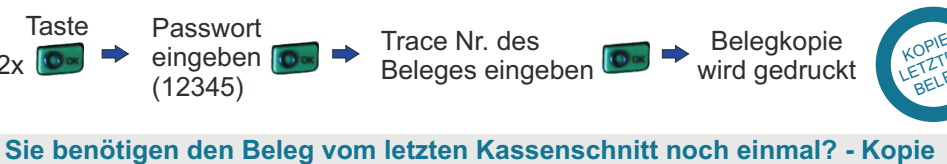

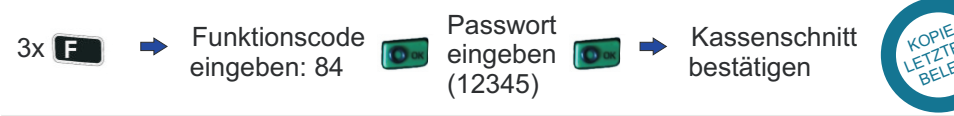

### Häufige Fehlermeldungen

Fehlercode 01 & Fehlercode 13 = Konto nicht gedeckt Fehlercode 04 & Fehlercode 05 = Karte nicht zugelassen Fehlercode 19 = Bank lehnt NFC-Zahlung mit der Karte ab - bitte einstecken Fehlercode 43 = Karte als gestohlen gemeldet Fehlercode 51 = Kartenlimit überschritten Fehlercode 55 = Geheimzahl falsch Fehlercode 91 = Bankserver temporär nicht erreichbar

#### **Hinweise**

- Bitte bewahren Sie stets den Händlerbeleg auf.
- Achten Sie auf den Belegdruck (Zahlung erfolgt / Zahlung nicht möglich).
- Das Stornieren einer Zahlung ist nur mit der jeweiligen Karte, bis zum Kassenschnitt möglich.
- der Kassenschnitt sollte spätestens nach 7 Tagen durchgeführt werden andernfalls erlischt die Zahlungsgarantie.